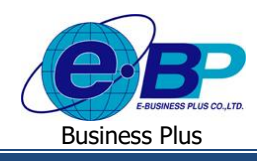

User Manual

e-Recruit

## <u>บทที่ 6</u>

## การนำประวัติพนักงานออกจากระบบ e-Recruit ในรูปแบบไฟล์ Excel เพื่อเตรียมนำเข้า HRM

หลังจากเสร็จสิ้นขั้นตอนการรับสมักรพนักงานจากระบบ e-recruit ขั้นตอนสุดท้ายคือการนำข้อมูลพนักงานที่ได้มานี้ไปใช้ งานกับกระบวนการต่าง ๆ ต่อไป ตัวอย่างหนึ่งที่เห็นได้ชัดที่สุดคือ ขั้นตอนการทำเงินเดือน ซึ่งหนึ่งในระบบที่เกี่ยวข้องที่สุดคือ โปรแกรมเงินเดือน Business Plus HRM โดยการจะนำข้อมูลนี้เข้าสู่ระบบโปรแกรมเงินเดือนนั้น จะมีขั้นตอนในการส่งออกข้อมูลเป็น รูปแบบ Excel ซึ่งจะอยู่ใน Format ที่พร้อมสำหรับการนำเข้าระบบโปรแกรมเงินเดือน โดยอาจจะต้องระบุข้อมูลอื่น ๆ เพิ่มเติมลงใน Excel ดังกล่าวอีกครั้ง

## การส่งออกข้อมูลเป็นไฟล์ Excel

จะสามารถคำเนินการได้ต่อเมื่อมีผู้สมัครที่อยู่ในสถานะ บรรจุเป็นพนักงาน ได้แถ้ว จึงจะมีรายการแสดงบนหน้าเว็บที่ หน้าจอ นำเข้าระบบ HRM → นำเข้าประวัติพนักงาน

| 😑 E-Recruit                  |   | 8                                           |              |             |                                |                  |         |               |                   |                 | 18 ธ.ค. 2562          | 14:56:30                  |  |
|------------------------------|---|---------------------------------------------|--------------|-------------|--------------------------------|------------------|---------|---------------|-------------------|-----------------|-----------------------|---------------------------|--|
|                              |   | รายการนำเข้าประวัติพนักงาน ฒิ> ปนฮ์ระบบ Рау |              |             |                                |                  |         |               |                   |                 |                       |                           |  |
| จิตรดา งามโชคดี              |   |                                             |              |             |                                |                  |         |               | ค้นหา             |                 | Excel JSO             | N Print                   |  |
| Administrator                |   | ชื่อต้น ↓≜                                  | ชื่อตัว ↓1   | ชื่อสกุล 🎝  | ชื่ออังกฤษ 🗐                   | วันเดือนปีเกิด 🌵 | unei Ut | สถานภาพสมรส 斗 | เลขบัตรประชาชน ↓1 | วันที่หมดอายุ 🗍 | สถานที่ออกบัตร 🗍      | ที่อะ                     |  |
| 🙎 🕑 🔮                        |   | មុស                                         | จิตรดา       | งามโซคดี    | Sir. ผู้ดูแลระบบ<br>SystemTest | 19800201         | М       | สมรส          | 3996172458805     | 20192809        | ออกให้ ณ. aaa         | 16/310 หม<br>ถ.ทางหลว     |  |
| 🗐 ตำแหน่งงานที่เปิดรับ       |   | ក្ព                                         | ชนินทร์      | สุขี        | Sir. Applicant<br>SystemTest   | 20192709         | М       | โสด           | 3996172458805     | 20191709        | ออกให้ ณ. aaa         | 16/310 หม<br>ถ.หางหลว     |  |
| , Q2 yimins                  | > | นางสาว                                      | นพมาศ        | สุวรรณหา    | Ms. Noppamars<br>suwanta       | 19921204         | F       | โสด           | 1102200093559     | 20231104        | สำนักงานเขต           | 108/72 หม<br>เพชรเกษม     |  |
| 🕅 พนักงาน                    | > | นางสาว                                      | กานต์สีนีย์  | มากสุริวงศ์ | Ms. Test Test                  | 19921204         | F       | โสด           | 1102200093559     | 20191104        | กหม                   | 108/72 หม<br>เพชรเกษม     |  |
| ≣ รายงาน<br>↑ ปายวัรระบบ HRM | × | นาย                                         | ณัฐหล        | หาวีวงศ์    | Mr. Nuttapon<br>Taweewong      | 19930810         | м       | โสด           | 1102002011882     | 20222410        | บางแค                 | 23 หมู่ที่ - '<br>รชเกษมร |  |
| ปาเข้าประวัติพนักงาน         |   | <ul> <li>แสดงหน้า 1 ทั่</li> </ul>          | ไงหมด 1 หน้า |             |                                |                  |         |               |                   |                 |                       | ÷                         |  |
| แข่ง สงคาระบบ                | > |                                             |              |             |                                |                  |         |               |                   |                 |                       |                           |  |
|                              | ( | D 2019 Busines                              | sPlus.co.th  |             |                                |                  |         |               |                   | Administrator   | contact : chutipon@bi | usinessplus.co.th         |  |

ให้ทำการกดปุ่ม Excel ที่อยู่มุมบนขวาแล้วโปรแกรมจะ Save ข้อมูลบนหน้าจอลงเป็นรูปแบบไฟล์ Excelอีกครั้งหนึ่ง ระบบจะส่งออกข้อมูลในรูปแบบ File Excel ซึ่งจะมีเฉพาะข้อมูลจากบนระบบ E-Recruit ดังนั้นในช่องรายการอื่น ๆ บน File Excel จะยังกงต้องกรอกข้อมูลเองต่อไป (เช่น รหัสพนักงาน รายละเอียดรายการลดหย่อนภาษีของพนักงาน เป็นต้น)

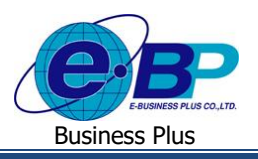

| 6   |                       | - (≌ - ) <del>-</del> |                 |                                       |                    | -Recruit visy - N | /icrosoff | Evcel                         |                |          |              |                      | _ = x                                 |
|-----|-----------------------|-----------------------|-----------------|---------------------------------------|--------------------|-------------------|-----------|-------------------------------|----------------|----------|--------------|----------------------|---------------------------------------|
| E   | Home                  | Insert Pa             | ige Lavout Form | nulas Data Review View                |                    |                   | incroson. |                               |                |          |              |                      | (0 _ ⊂ x                              |
|     | <mark>≥n X</mark> Cut |                       |                 |                                       | _                  |                   |           |                               |                |          |              | AutoSum - A-         | A                                     |
|     |                       | Calib                 | ori - 11        |                                       | Wrap Text          | General           |           |                               |                |          | 🖌 👘 🖞        | Fill - Zí 🖬          | 10                                    |
| Pa  | ste 🚽 For             | mat Painter           | IU·             | <u>◇</u> · <u>A</u> ·   ≡ ≡ ≡ ; ; ; ; | 👬 Merge & Center 😁 | <b></b> . % ,     | 0. 0.÷    | Conditional<br>Formatting * a | Format Cell :  | Insert D | elete Format | Clear ▼ Filter ▼ Sel | d&t<br>ect≁                           |
|     | Clipboar              | d 🗣                   | Font            | G Alignme                             | nt 🕒               | Number            |           | G St                          | tyles          | (        | Cells        | Editing              |                                       |
|     | A7                    | - (0                  | f <sub>x</sub>  |                                       |                    |                   |           |                               |                |          |              |                      | *                                     |
|     | A                     | В                     | С               | D                                     |                    | E                 | F         | G                             | Н              |          | 1            | J                    | -                                     |
| 1   | ชื่อดัน               | ชื่อด้ว               | ชื่อสกุล        | ชื่ออังกฤษ                            | วันเดือน           | ปีเกิด            | เพศ       | สถานภาพสมระ                   | ะเลขบัตรประชาว | ชน วัน   | เที่หมดอายุ  | สถานที่ออกบัตร       | ที่อยู่บรรทัด 1                       |
| 2   | คุณ                   | จิตรดา                | งามโชคดี        | Sir. ผู้ดูแลระบบ SystemTest           |                    | 19800201          | м         | สมรส                          | 399617245      | 8805     | 2019280      | 9 ออกให้ ณ. aaa      | 16/310 หมู่ที่ 5 หมู่ป้า              |
| 3   | คุณ                   | ชนินทร์               | สุขี            | Sir. Applicant SystemTest             |                    | 20192709          | M         | โสด<br>-                      | 399617245      | 8805     | 2019170      | 9 ออกให้ ณ. aaa      | 16/310 หมู่ที่ 5 หมู่ป่า              |
| 4   | นางสาว                | นพมาศ                 | สุวรรณทา        | Ms. Noppamars suwanta                 |                    | 19921204          | F         | โสด                           | 110220009      | 3559     | 2023110      | 4 สำนักงานเขต        | 108/72 หมู่ที่ 2 โกลเเ                |
| 5   | นางสาว                | กานตสนย               | มากสุรวงศ       | Ms. Test Test                         |                    | 19921204          | F         | เสด<br>5                      | 110220009      | 3559     | 2019110      | 4 กทม<br>            | 108/72หมูท 2 เกลด                     |
| 6   | นาย                   | ณฐพล                  | ทววงศ           | Mr. Nuttapon Taweewong                |                    | 19930810          | M         | เสด                           | 110200201:     | 1882     | 2022241      | 0 บางแต              | 23 หมูท - หมูบานเศร                   |
| 0   |                       | 1                     |                 |                                       |                    |                   |           |                               |                |          |              |                      |                                       |
| 9   |                       |                       |                 |                                       |                    |                   |           |                               |                |          |              |                      |                                       |
| 10  |                       |                       |                 |                                       |                    |                   |           |                               |                |          |              |                      |                                       |
| 11  |                       |                       |                 |                                       |                    |                   |           |                               |                |          |              |                      |                                       |
| 12  |                       |                       |                 |                                       |                    |                   |           |                               |                |          |              |                      |                                       |
| 13  |                       |                       |                 |                                       |                    |                   |           |                               |                |          |              |                      |                                       |
| 14  |                       |                       |                 |                                       |                    |                   |           |                               |                |          |              |                      |                                       |
| 15  |                       |                       |                 |                                       |                    |                   |           |                               |                |          |              |                      |                                       |
| 16  |                       |                       |                 |                                       |                    |                   |           |                               |                |          |              |                      |                                       |
| 17  |                       |                       |                 |                                       |                    |                   |           |                               |                |          |              |                      |                                       |
| 18  |                       |                       |                 |                                       |                    |                   |           |                               |                |          |              |                      |                                       |
| 20  |                       |                       |                 |                                       |                    |                   |           |                               |                |          |              |                      |                                       |
| 20  |                       |                       |                 |                                       |                    |                   |           |                               |                |          |              |                      |                                       |
| 22  |                       |                       |                 |                                       |                    |                   |           |                               |                |          |              |                      |                                       |
| 23  |                       |                       |                 |                                       |                    |                   |           |                               |                |          |              |                      |                                       |
| 24  |                       |                       |                 |                                       |                    |                   |           |                               |                |          |              |                      |                                       |
| 25  |                       |                       |                 |                                       |                    |                   |           |                               |                |          |              |                      |                                       |
| 26  |                       |                       |                 |                                       |                    |                   |           |                               |                |          |              |                      | · · · · · · · · · · · · · · · · · · · |
| Rea | w M She               | eti                   |                 |                                       |                    |                   |           |                               |                |          |              |                      |                                       |

ตัวอย่าง Excel ที่มาจากการ Export จากระบบ e-Recruit